## How to Initially Upload a Policy to the WCU Policy Library SharePoint (not to be used for policies already in the policy library)

WCU Policy Library SharePoint: https://wcupa.sharepoint.com/sites/President/polpro/Forms/AllItems.aspx

 Click Upload → Files and select the WORD version of the policy you wish to upload (YOU MUST UPLOAD THE VERSION SAVED TO YOUR HARD DRIVE ("THIS PC") – DO NOT UPLOAD FROM YOUR ONEDRIVE/TEAMS/OR OTHER DOCUMENT MANAGEMENT SYSTEM). Now the Policy will show in the Library.

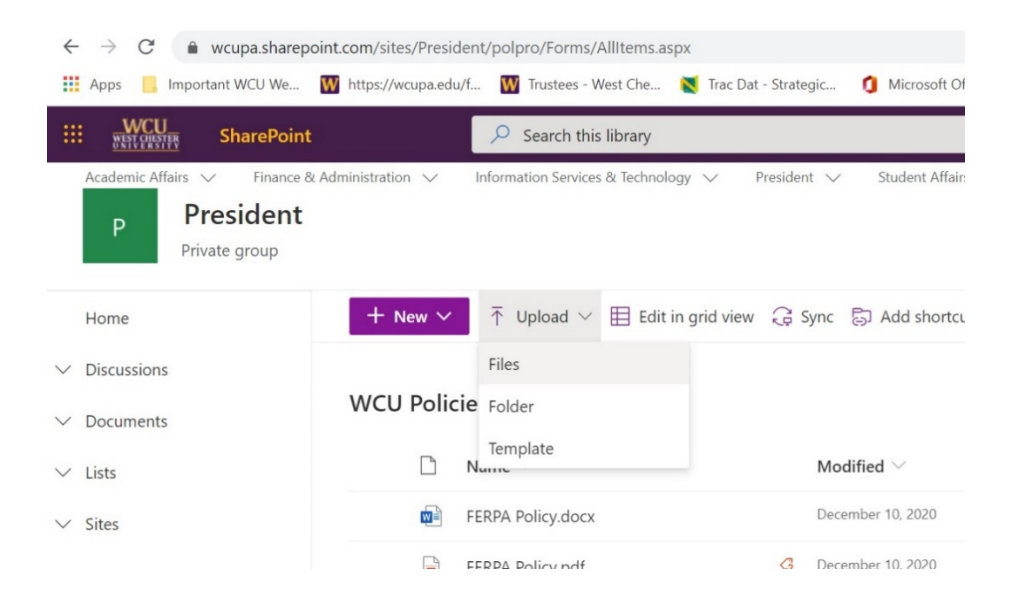

**2.** Find the newly uploaded policy in the list. Hover over the 3 dots  $\rightarrow$  Click "Add information now" to complete the missing information.

| WCU Policies & Procedures |   |    |                              |                                 |                          |      |  |
|---------------------------|---|----|------------------------------|---------------------------------|--------------------------|------|--|
|                           |   |    | Modified $^{\smallsetminus}$ | Modified By $^{\smallsetminus}$ | Short Description $\vee$ | Divi |  |
| 12 Meeting Min            | Ê | :  | Sharring aft of Nor          |                                 | Acad                     |      |  |
| v.docx                    |   | 1. |                              | 5                               |                          | Acad |  |
| v.pdf                     |   | 5  |                              | See deta                        | ils                      | Acad |  |
| c.docx                    |   |    |                              | sto                             |                          | Acad |  |
| c.pdf                     |   | 5  | Add information n            | low                             | _                        | Acad |  |
| 4                         |   |    | D 1 40 0000                  |                                 |                          |      |  |

**3.** Fill in all required boxes with appropriate information as illustrated in the following images (see checklist below step 5):

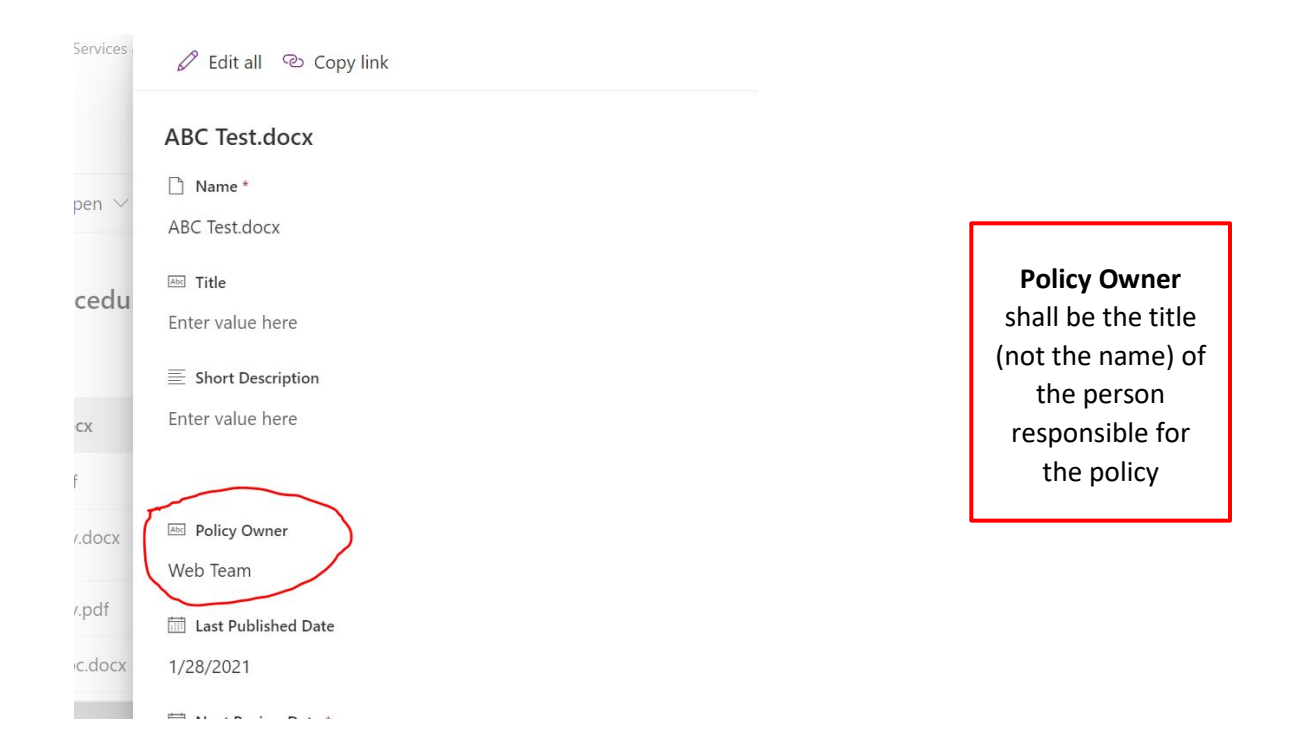

| & Administration 🗸 Inform | nation S | ervices  | 🗟 Save $	imes$ Cancel $^{\odot}$ Copy link $^{\swarrow}$ Edit form $^{\checkmark}$ |        |
|---------------------------|----------|----------|------------------------------------------------------------------------------------|--------|
|                           |          |          |                                                                                    |        |
|                           |          |          | Enter a date                                                                       | Ē      |
| + New $\checkmark$        | Uploa    | $d \sim$ | May Review Date *                                                                  |        |
|                           |          |          | Enter a date                                                                       |        |
| WCU Policies &            | Proc     | edu      | Last Review Date *                                                                 |        |
|                           |          | Moc      | Enter a date                                                                       |        |
| 12 Meeting Minutes.docx   | G        | A few    | S Label *                                                                          |        |
| , docx                    |          | Dece     | Select an option                                                                   | $\sim$ |
| , uocx                    | 0        | Deee     | Type of policy                                                                     |        |
| r.pdf                     | 63       | Dece     | Document Type     Select an option                                                 | ~      |
| c.docx                    |          | Dece     | Subject on Option                                                                  |        |
| c.pdf                     | 4        | Dece     | Uraft                                                                              | ~      |
|                           |          |          |                                                                                    |        |

\*\*See next 2 images for details regarding "Label" and "Status"

|                                    | 1/29/2022                       |                                             |
|------------------------------------|---------------------------------|---------------------------------------------|
| in grid view 🛛 🗖 Open 🗸            | Last Review Date *<br>1/27/2021 | <b>Label</b> shall refer<br>to the policy's |
| Policies & Procedu                 | ⊘ Label *<br>Public             | appearance on<br>the public facing          |
| 🗋 Name 🖂                           | Confidential                    | website.<br>Select <i>Public</i> for        |
| Market ABC Test.docx               | Public                          | all Policies that<br>are to be              |
| ABC Test.pdf     FERPA Policy.docx | <u>G Status</u> *<br>Draft      | published on the<br>WCU website.            |

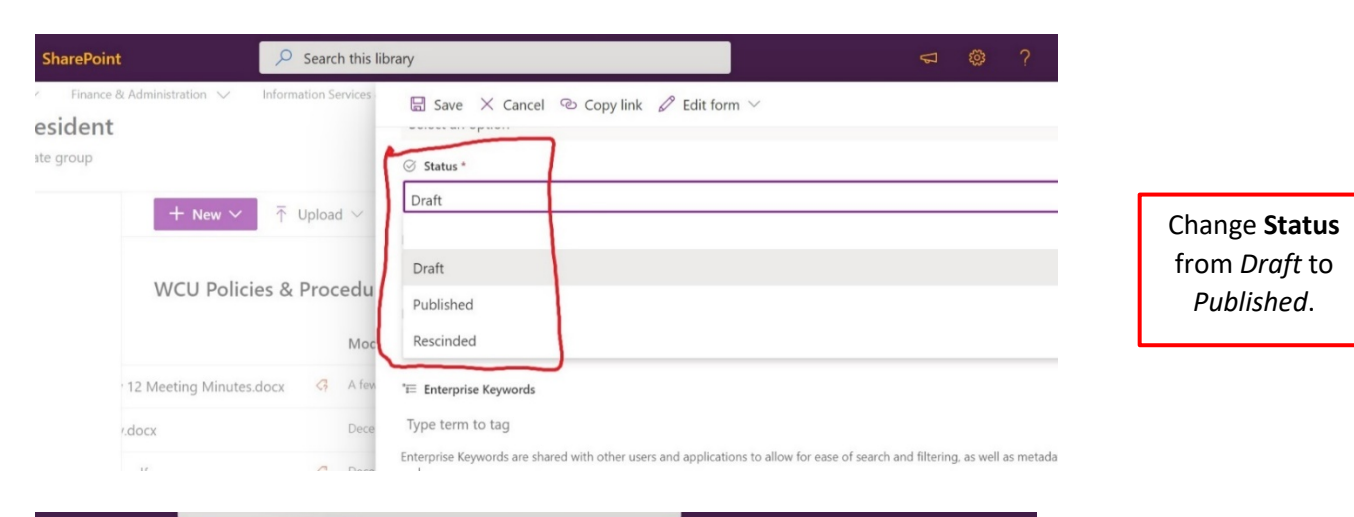

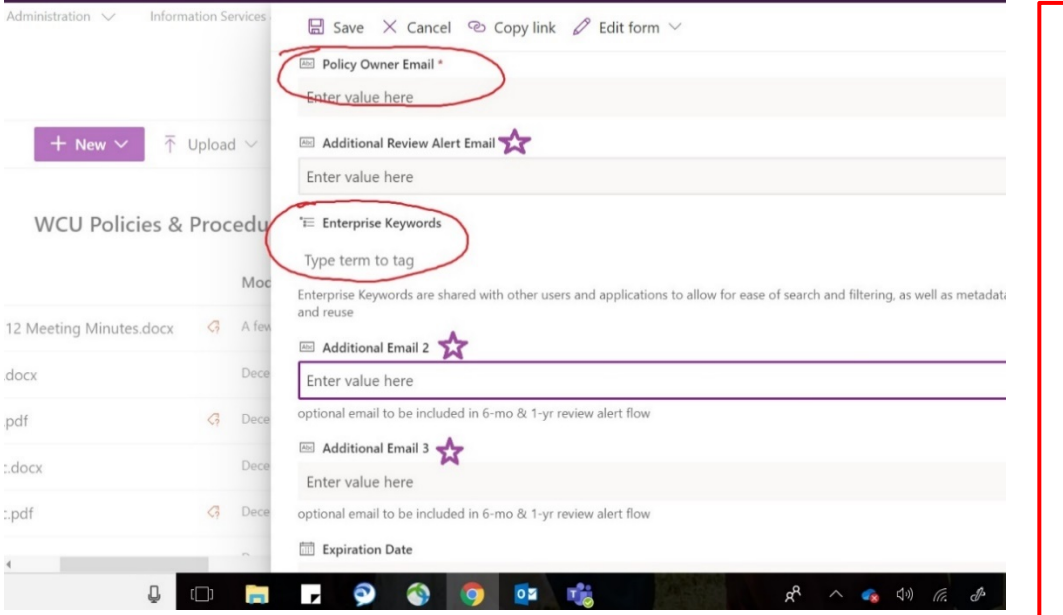

Policy Owner Email shall correspond to the individual within that role (may be individual or generic email).

## Additional Email's (up to 3) shall be managers and/or leadership within department/division

## Enterprise Keywords

 – enter keywords (separated by comma) for public site filtering capability

| Expiration Date  | Academic Affairs         |              |             |
|------------------|--------------------------|--------------|-------------|
| Enter a date     | , Facilities             |              | Select      |
| S Division       | Finance & Administration |              | appropriate |
| Academic Affairs | Student Affairs          | $\checkmark$ | drop down   |
| Save Cancel      | University Affairs       |              | menu        |
|                  | Academic Affairs         | •            |             |

- 4. Click Save
- 5. Convert Document to PDF: The very first time this step is completed, you will need to connect to the Microsoft Flow. See page 5 for these steps. Once you have done that, you will not ever have to do it again and will complete all future conversions as follows: Locate the policy on the main list. Click the 3 dots to right of the document name → Mouse over to "Automate" → Click "Convert Document to PDF"

|                                                          | ID 🗸        | ß | Name 🖂                        |     | Automate >           | Request sign-off                         |  |
|----------------------------------------------------------|-------------|---|-------------------------------|-----|----------------------|------------------------------------------|--|
| 0                                                        | 9           |   | Academic Affairs Policy .docx | *** | Rename<br>Pin to top | Set a reminder > Convert Document to PDF |  |
| *Checklist of Required Information to Complete in Step 3 |             |   |                               |     |                      |                                          |  |
| Next                                                     | Review Date |   | Γ                             |     | Additional Email Add | Iresses                                  |  |
| Last F                                                   | Review Date |   | Γ                             |     | Enterprise Keywords  |                                          |  |
| Label                                                    |             |   | Γ                             |     | Division             |                                          |  |
| Statu                                                    | S           |   |                               |     |                      |                                          |  |

All other boxes can be filled in to provide additional detail as user sees fit.